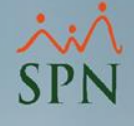

# Reporte de Padres en SPN

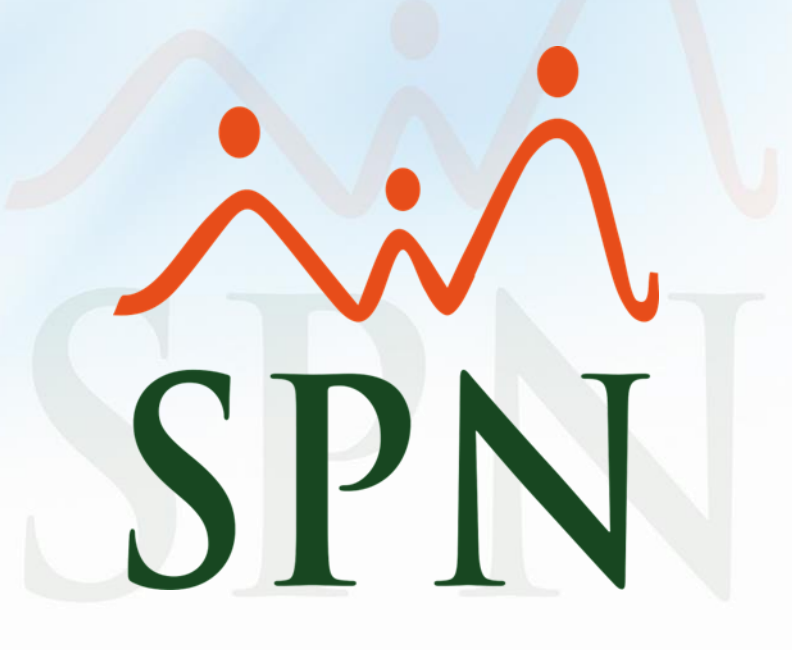

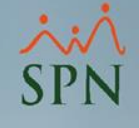

En el módulo de Personal en el menú Reportes está la opción "Reportes Padres, Madres y Dependientes".

| 💐 Sistema de Personal (COMPA            | AÑIA)                                  |                                              |                |  |  |  |  |
|-----------------------------------------|----------------------------------------|----------------------------------------------|----------------|--|--|--|--|
| <u>R</u> eclutamiento <u>E</u> mpleados | Reportes                               | <u>V</u> acaciones <u>P</u> lanes Desarrollo | Planes Seguros |  |  |  |  |
|                                         | Listas de Empleados Por                |                                              |                |  |  |  |  |
|                                         | Perfil del Empleado                    |                                              |                |  |  |  |  |
|                                         | Contactos de empleados                 |                                              |                |  |  |  |  |
|                                         | Informe por mes de cumpleaños          |                                              |                |  |  |  |  |
|                                         | Empleados por Generación               |                                              |                |  |  |  |  |
|                                         | Padrón de Empleados                    |                                              |                |  |  |  |  |
|                                         | Reportes Padres, Madres y Dependientes |                                              |                |  |  |  |  |
|                                         | Reportes de Salarios                   |                                              |                |  |  |  |  |
|                                         | Empleados Cuentas Bancarias            |                                              |                |  |  |  |  |
|                                         | Relación de Personal                   |                                              |                |  |  |  |  |
|                                         | Datos sobre la Salud                   |                                              |                |  |  |  |  |
|                                         | Histórico de Empleados                 |                                              |                |  |  |  |  |
|                                         | Incidencias de Empleados               |                                              |                |  |  |  |  |

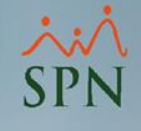

Al hacer clic en la opción presenta la siguiente pantalla.

| 🧟 Reportes de Padres, Madres y Dependientes 🛛 🕹 🗙                    |  |  |  |  |  |  |  |
|----------------------------------------------------------------------|--|--|--|--|--|--|--|
| 🚑 Imprimir 🛯 🔖 Limpiar 🔹 🕼 Finalizar                                 |  |  |  |  |  |  |  |
| Filtros del Empleado                                                 |  |  |  |  |  |  |  |
| Estatus C Todos                                                      |  |  |  |  |  |  |  |
| Empleados                                                            |  |  |  |  |  |  |  |
| Otros criterios Descripción                                          |  |  |  |  |  |  |  |
|                                                                      |  |  |  |  |  |  |  |
| Combinar con Fecha Ingreso Desde 01/07/2021 T Hasta 31/07/2021 T     |  |  |  |  |  |  |  |
| Género Empleados 💿 todos 🔿 Masculino 🔿 Femenino 🛛 🚺 Listado Padres 🔽 |  |  |  |  |  |  |  |
| Filtros del Dependiente                                              |  |  |  |  |  |  |  |
| Parentesco Género Dependientes                                       |  |  |  |  |  |  |  |
| Edad desde 0 🖨 Hasta 🖨 Incluidos en el PBS 🗖                         |  |  |  |  |  |  |  |
|                                                                      |  |  |  |  |  |  |  |

Debemos asegurarnos de cotejar la opción resaltada "Listado Padres".

Puede combinar los demás criterios para filtrar los datos que desea, como es el estatus, el género de los padres, el género de los dependientes de los padres, la fecha de ingreso de los padres y otros criterios que puede seleccionar de la lista desplegable, así como el parentesco y el rango de edad de sus dependientes.

| 💐 Reportes de Padr                                                                                             | es, Madres           | y Dependien                 | tes                                         | ×                                                         |
|----------------------------------------------------------------------------------------------------|----------------------|-----------------------------|---------------------------------------------|-----------------------------------------------------------|
| 🛛 🎒 Imprimir 🛛 🔖 🛓                                                                                             | impiar 🚺 🚺           | <u>F</u> inalizar           |                                             |                                                           |
| Filtros del Emple                                                                                              | ado                  |                             |                                             |                                                           |
| Estatus O                                                                                                    | Todos                | <ul> <li>Activos</li> </ul> | O Inactivo:                                 | s 🔿 Cancelados                                            |
| Empleados                                                                                                    |                      |                             |                                             | <b>—</b>                                                  |
| Otros criterios                                                                                                | D                    | escripción                  |                                             |                                                           |
| Tipo Empleado<br>Grupo Trabajo<br>Departamento<br>Facilidad<br>Turno<br>Supervisor<br>Posición<br>Nacionalidad | ↓<br>↓<br>↓<br>Hasta | Desde (<br>Masculino        | 01/07/2021<br>Femenino<br>Género Dependient | Hasta 31/07/2021<br>Listado Padres<br>Incluidos en el PBS |
|                                                                                                    |                      |                             |                                             |                                                           |

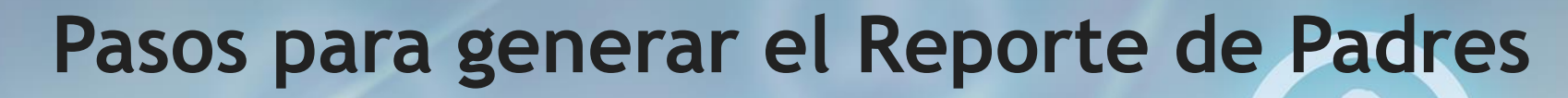

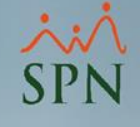

18/07/2021

8:07 pm

1/1

Fecha: Hora:

Dágina

Ejemplo de reportes generados

1 – Reporte de todos Dependientes sin filtros

|                         |               |                     |                    |             |           |            | ruginu                   | • • • • •          |
|-------------------------|---------------|---------------------|--------------------|-------------|-----------|------------|--------------------------|--------------------|
| Nombre                  | Cédula        | Fecha<br>Nacimiento | Fecha<br>Inclusión | Parentesco  | Genero    | Edad       | Dependiente<br>adicional | Nivel<br>Academico |
| 1 JULIA MEN DEZ         |               |                     | 032-0003910        | )-7 Total   | Deper     | ndiente: 3 |                          |                    |
| PEDRO MENDEZ            | 001-0000000-1 | 01/05/1985          | 01/05/2020         | Padre       | Masculino | 36         | Si                       | EST. UNIVERSITARI  |
| RAMONA MENDEZ           | 001-0000000-6 | 01/05/1975          | 01/05/2020         | Madre       | Femenino  | 46         | Si                       | 4TO, BACHILLER     |
| ROSA PEREZ MENDEZ       | 012-1212121-2 | 25/05/2008          | 01/02/2021         | Hijo(a)     | Femenino  | 13         | No                       | Ninguno(a)         |
| 3 MARIA HILARIO PEÑA    |               |                     |                    | 001-1024578 | 3-2 Total | Deper      | ndiente: 2               |                    |
| RAUL PEÑA               | 001-0000000-3 | 02/05/1982          | 01/05/2020         | Padre       | Masculino | 39         | Si                       | 1RO. BACHILLER     |
| BERNARDO MIESES HILARIO | 412-2124256-2 | 19/07/2012          |                    | Hijo(a)     | Masculino | 9          | No                       | Ninguno(a)         |

Total Empleados: 2

COMPAÑIA

Relación de Dependientes

Total dependiente: 5

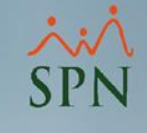

Ejemplo de reportes generados

2 – Reporte de todos los Padres sin otros filtros

| COMPAÑIA<br>Relación de padres |                     |   |               |                  |          | Fecha:<br>Hora:<br>Página: | 18/07/2021<br>8:08 pm<br>1 / 1 |                       |
|--------------------------------|---------------------|---|---------------|------------------|----------|----------------------------|--------------------------------|-----------------------|
| Código                         | Nombre              |   | Cédula        | Fecha<br>Ingreso | Género   | E stado Civi               | I Total<br>Hijos               | Total<br>Dependientes |
| Facilida                       | ad: 1 - Principal   |   |               |                  |          |                            |                                |                       |
| 3                              | MARIA HILARIO PEÑA  |   | 001-1024578-2 | 05/01/2015       | Femenino | Casado (a)                 | 1                              | 2                     |
|                                |                     | 1 |               |                  |          |                            | 1                              | 2                     |
| Facilida                       | ad: 2 - Sucursal 1  |   |               |                  |          |                            |                                |                       |
| 1                              | JULIA MENDEZ JAVIER |   | 032-0003910-7 | 05/01/2015       | Femenino | Casado (a)                 | 1                              | 3                     |
|                                |                     | 1 |               |                  |          |                            | 1                              | 3                     |
| To                             | tal Empleados: 2    |   |               |                  |          | Totales:                   | 2                              | 5                     |

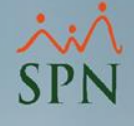

# Reporte de Padres en SPN

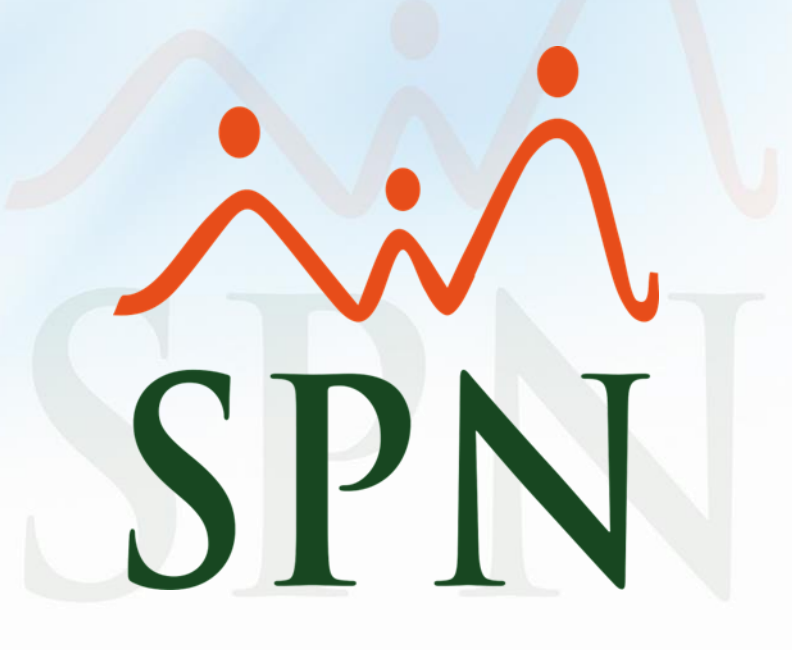